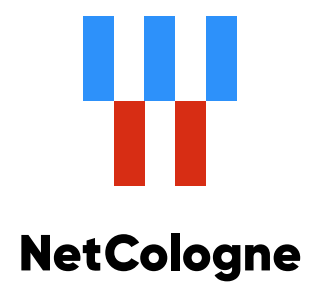

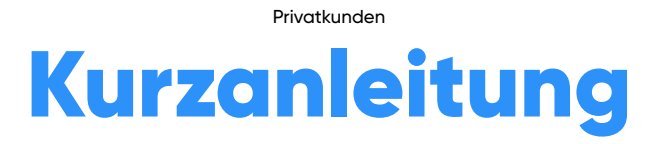

NetConnect

## Inhalt

| 1. | Schritt 1: Anmeldung in "Meine Kundenwelt"                               |
|----|--------------------------------------------------------------------------|
| 2. | Schritt 2: Passwort vergeben                                             |
| 3. | Schritt 3: Anmelden mit deinem Endgerät5                                 |
|    | Betriebssystem iOS                                                       |
|    | Betriebssystem Android                                                   |
| 4  | Schritt 3: Anmelden mit deinem Laptop7                                   |
|    | Besonderheiten bei der Einrichtung einer WLAN Verbindung über Windows 10 |

## Einrichten von Benutzername und Passwort

Um das kostenlose WLAN NetConnect nutzen zu können, musst du in "Meine Kundenwelt" einen Benutzernamen und ein Passwort anlegen. Beides wird benötigt, um sich am Hotspot in das WLAN einzuwählen.

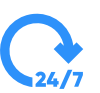

#### Schritt 1: Anmeldung in "Meine Kundenwelt".

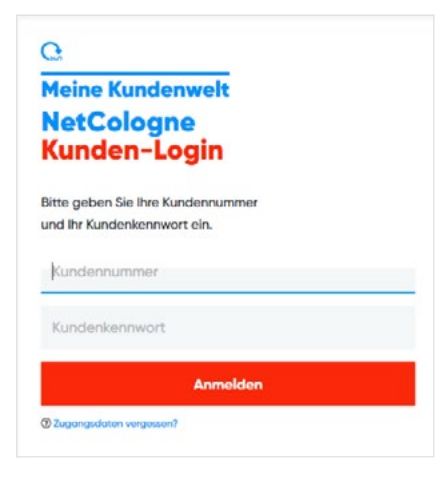

Du bist zum ersten Mal in "Meine Kundenwelt"? Wo du deine Zugangsdaten findest und wie man sich einloggt, haben wir auf dieser Seite für dich erklärt:

https://www.netcologne.de/privatkunden/hilfe/zugangsdaten

1. Melde dich in "Meine Kundenwelt" an.

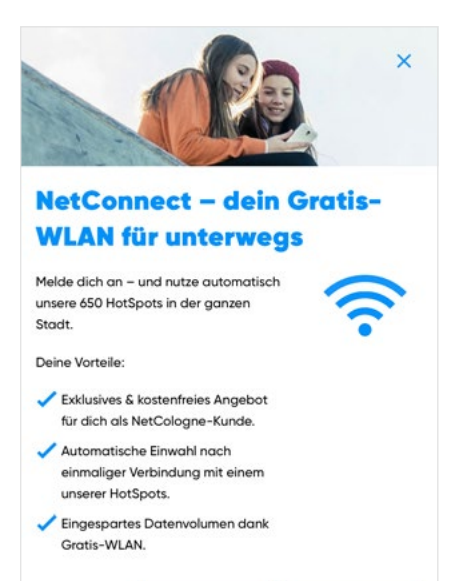

Mehr erfahren

2. Klicke auf den Button **Jetzt einrichten**.

#### **INFO:**

Sollte dir das Fenster NetConnect - Jetzt einrichten nicht angezeigt werden, findest du dies unter Meine Daten.

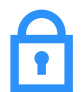

| NetConnect                                                      | ×                                  |
|-----------------------------------------------------------------|------------------------------------|
|                                                                 | 2                                  |
| Leg jetzt deine                                                 | persönlichen                       |
| Logindaten zur A<br>NetConne                                    | ct fest.                           |
| Dein Benutzername                                               |                                    |
| Dolo Parculart                                                  |                                    |
|                                                                 | 0                                  |
| Ich akzeptiere die AG<br>NetConnect-Nutzung<br>NetCologne GmbH. | B und die<br>gsbedingungen der     |
| Bitte beachte unsere Date<br>mung bei der Benutzung             | enschutzbestim-<br>von NetConnect. |
| Jetzt einri                                                     | chten                              |

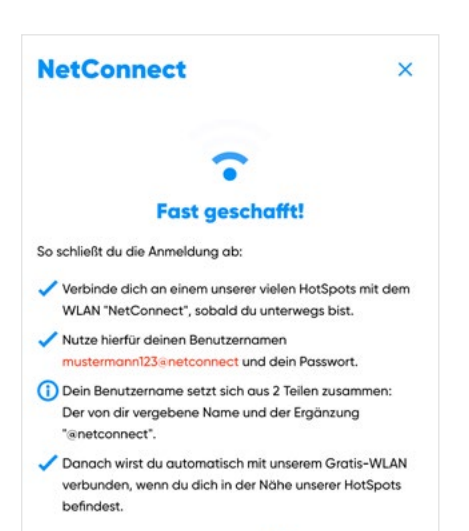

Mehr Infos zu NetConnect findest du hier.

Dein WLAN für unterwegs - genauso bequem wie

Wie NetConnect unterwegs funktioniert, erfährst

NetConnect

Zuhause!

du hier.

Beoutzeroome

Bearbeiten

mustermann123@netconnect

Um dein Endgerät an einem der vielen NetConnect Standorte erstmalig einrichten zu können, benötigst du dein individuelles Passwort sowie deinen Benutzernamen. Dein Benutzername setzt sich zusammen aus dem von dir gewählten Benutzernamen und der Ergänzung @netconnect (Beispiel: mustermann123@netconnect).

1. Vergib deine persönlichen Anmeldedaten (Benutzername und Passwort ohne den Zusatz @netconnect. Dieser wird hier automatisch vervollständigt. Am Hotspot selbst musst du deinen Benutzernamen manuell um @netconnect erweitern.) und klicke auf **Jetzt einrichten**.

2. Dein NetConnect-Zugang wurde erfolgreich erstellt.

3. Deinen Zugang kannst du jederzeit in "Meine Kundenwelt" ändern und löschen. Gehe hierzu auf **Navigation – Meine Daten**.

Passwort

Zugangsdaten löschen

## Am NetConnect Hotspot erstmalig anmelden.

Mit deinem Benutzernamen@netconnect und deinem individuellen Passwort kannst du das gewünschte Endgerät nun mit dem WLAN NetConnect verbinden. Dazu muss ein NetConnect fähiger Hotspot in deiner Nähe sein.

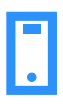

### Schritt 3: Anmelden mit deinem Endgerät

| 11:11           |      | 🖬 🛛 4G 🔲     |
|-----------------|------|--------------|
| Keinstellungen  | WLAN |              |
|                 |      |              |
| WLAN            |      |              |
| MEINE NETZWERKE |      |              |
| NetConnect      |      | e 🗟 🚺        |
|                 |      |              |
| hotspot.offen   |      | <b>∻</b> (j) |
|                 |      |              |

#### **Betriebssystem iOS**

1. Gehe über die Einstellungen und wähle unter WLAN das Netz NetConnect aus.

| 11:11        |                       | ••• 4G       |
|--------------|-----------------------|--------------|
| Passwor      | t eingeben für "NetCo | onnect"      |
|              | Passwort              | Verbinden    |
|              |                       |              |
| Benutzername | mustermann12          | 3@netconnect |
| Passwort     |                       |              |
|              |                       |              |

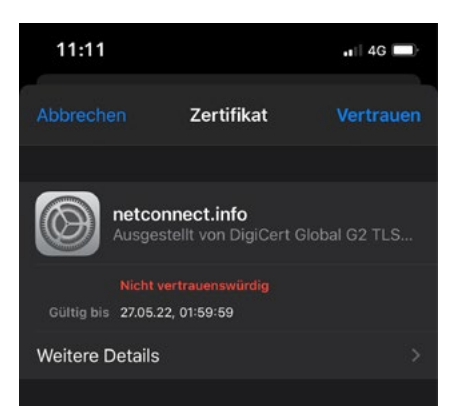

2. Gib jetzt deinen Benutzernamen@netconnect sowie dein individuelles Passwort ein und klicke auf verbinden.

3. Es öffnet sich nun ein Fenster mit einem Zertifikats-Hinweis. Klicke auf vertrauen, damit du mit dem WLAN verbunden werden kannst.

## INFO:

Du hast deine Zugangsdaten vergessen? Dann gehe in "Meine Kundenwelt" und setze deine Zugangsdaten zurück.

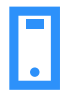

| 11:11<br>< WLAN                              | 8 ¥! .⊪ 81%∎<br>@} |
|----------------------------------------------|--------------------|
| Ein                                          |                    |
| Verfügbare Netze                             |                    |
| RetConnect                                   | 0                  |
| 😚 Internet                                   | •                  |
| 🛜 Wifi1234                                   |                    |
| 🛜 pretty fly for a Wit                       | fi                 |
| ~                                            |                    |
| 11:11 < NetConnect                           | ₫ ¥Ł.⊪ 81%≣        |
| Identität<br>mustermann123@netc              | onnect             |
| Passwort<br>Passwort eingeben                | Ø                  |
| CA-Zertifikat<br>Systemzertifikate verwenden |                    |
| Online-Zertifikatsstatus<br>Nicht bestätigen |                    |
| Domäne<br>netconnect.info                    |                    |
| Automatisch erneut<br>verbinden              |                    |
| Erweitert                                    | ~                  |
| Verbinden                                    |                    |

<

0

### **Betriebssystem Android**

1. Gehe über die Einstellungen und wähle unter WLAN das Netz NetConnect aus.

| 2. Wähle folgende Einstellungen aus, sofern diese bei dir angezeigt |
|---------------------------------------------------------------------|
| werden. Die Ansicht kann von Betriebssystem zu Betriebssystem       |
| variieren.                                                          |

WLAN Sicherheitstyp: WPA2-Enterprise
WLAN Verschlüsselungstyp: AES

| Geschütztes-EAP ( <b>PEAP</b> ) oder EAP- <b>TTLS</b> |
|-------------------------------------------------------|
|                                                       |
| MS-CHAPv2                                             |
| "Systemzertifikate verwenden" oder                    |
| "nicht bestätigen"                                    |
| "nicht bestätigen"                                    |
| netconnect.info                                       |
| dein persönlicher NetConnect-Benutzer                 |
| (z.B. mustermann123@netconnect)                       |
| (kein Eintrag erforderlich)                           |
| dein persönliches NetConnect-Passwort                 |
|                                                       |

Klicke nun auf Verbinden.

#### **INFO:**

Ш

Du hast deine Zugangsdaten vergessen? Dann gehe in "Meine Kundenwelt" und setze deine Zugangsdaten zurück.

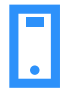

| (ie         | FRITZ!Box 7590 FS<br>Gesichert            |
|-------------|-------------------------------------------|
| (i.         | <b>pretty fly for a Wifi</b><br>Gesichert |
| (i.         | NetConnect<br>Gesichert                   |
|             | Automatisch verbinden                     |
|             | Verbinden                                 |
| (7.         | WLAN-Router<br>Gesichert                  |
| <u>Netz</u> | werkeinstellungen                         |
| (î.         | r<br>Fluazeua-                            |
| WLAN        | modus                                     |

FRITZ!Box 7590 FS (a Gesichert pretty fly for a Wifi (a Gesichert NetConnect (a Gesichert Geben Sie Ihren Benutzernamen und Ihr Kennwort ein. Mein Windows-Benutzerkonto verwenden mustermann123@netconnect 0 ..... OK Abbrechen Netzwerkeinstellungen ♣ ( Flugzeug-WLAN modus

- 1. Einrichtung deines Laptop
- Gehe über die Taskleiste/Netzwerkverbindungen und wähle die Kachel WLAN aus
- Wähle das WLAN **NetConnect** aus, setze den Haken bei **Automatisch verbinden** und klicke auf Verbinden

- 2. Eingabe der Daten (Benutzername@netconnect + Passwort)
- Gebe deinen Benutzernamen@**netconnect** + Passwort, die du in "Meine Kundenwelt" vergeben hast, ein
- Klicke nun auf OK
- Wird dir eine Meldung zu Zertifikaten angezeigt, klicke auf Verbinden
- Wichtig: Hast du deine Zugangsdaten vergessen?
   Gehe in "Meine Kundenwelt" und setze deine
   Zugangsdaten zurück

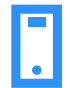

#### Besonderheiten bei der Einrichtung einer WLAN Verbindung über Windows 10

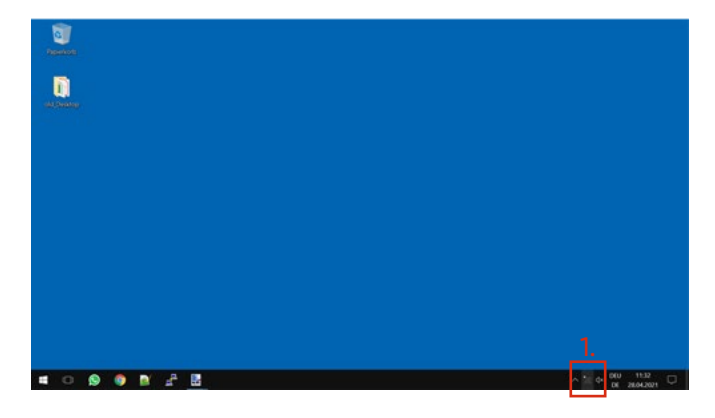

| and a second |   |   |                                    |
|--------------|---|---|------------------------------------|
| ak fantas    |   |   |                                    |
|              |   |   |                                    |
|              |   |   |                                    |
|              |   |   |                                    |
|              |   |   |                                    |
|              |   | ſ | 2.                                 |
| 🖬 O 🔕 🔮 🖉 🗗  | 8 | Ĺ | Netpenk- and Freigibecenter offree |

| Netzwerk- und Freigabecenter                                              | - 🗆 X                                                                                                    |
|---------------------------------------------------------------------------|----------------------------------------------------------------------------------------------------|
| 🔶 🔶 - 🛧 😫 - Alle Systems                                                  | euerungseleme > Netzwerk- und Freigabecenter v 🖸 Systemsteuerung durchsuchen 🕫                                                 |
| Startseite der Systemsteuerung                                            | Grundlegende Informationen zum Netzwerk anzeigen und Verbindungen<br>einrichten                                                |
| Adaptereinstellungen ändern<br>Erweiterte<br>Freigabeeinstellungen ändern | Aktive Netzwerke anzeigen                                                                                                    |
|                                                                           | Netzwerkeinstellungen ändern                                                                                                   |
| 3                                                                         | Neue Verbindung oder neues Netzwerk einrichten Breitband-, DF0- oder VPN-Verbindung bzw. Router oder Zugriffspunkt einrichten. |
|                                                                           | Probleme beheben<br>Netzwerkprobleme diagnostizieren und reparieren oder Problembehandlungsinformationen<br>abrufen.           |
| Siehe auch                                                                |                                                                                                    |
| Heimnetzgruppe                                                            |                                                                                                    |
| Infrarot                                                                  |                                                                                                    |
| Internetoptionen                                                          |                                                                                                    |
| Windows-Firewall                                                          |                                                                                                    |
|                                                                           |                                                                                                    |

1. Klicke mit Rechtsklick deiner Maus auf das Netzwerk Symbol

2. Wähle Netzwerk- und Freigabecenter aus

3. Klicke auf **Neue Verbindung oder neues Netzwerk** einrichten

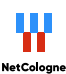

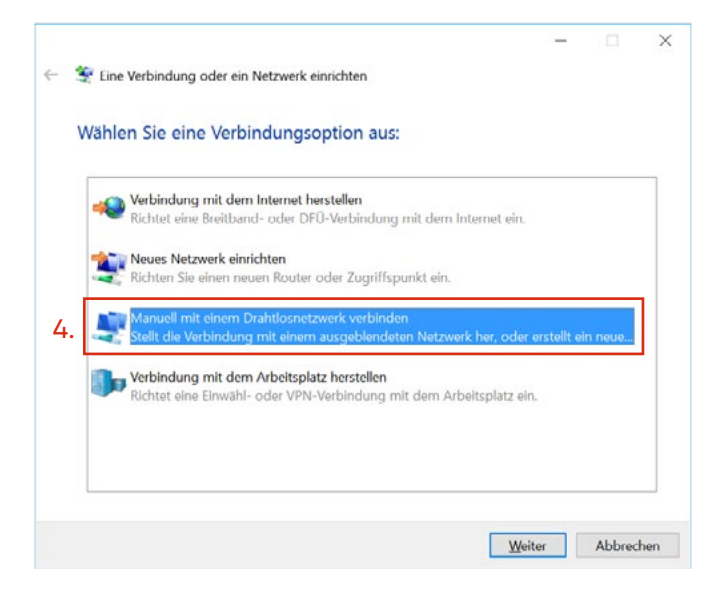

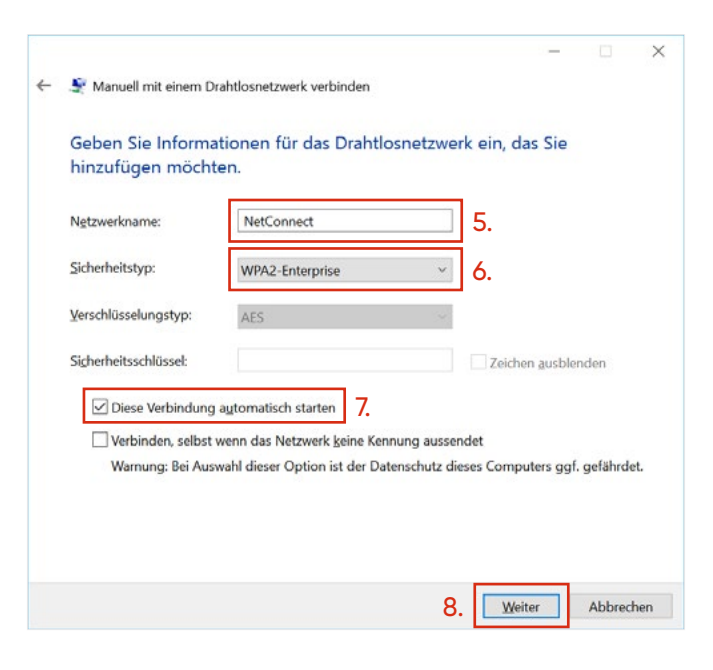

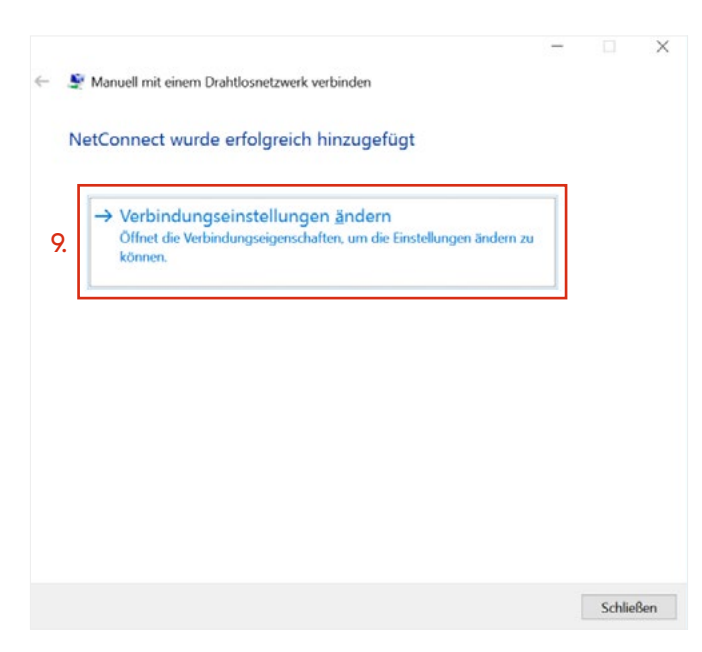

## 4. Wähle den Punkt **Manuell mit einer Drahtlosnetz**werk verbinden

5. und 6. Füge den Netzwerknamen **NetConnect** und den Sicherheitstyp **WPA2-Enterprise** ein

7. Setze den Haken bei **Diese Verbindung automatisch** starten

8. Klicke auf den Button Weiter

9. Wähle den Punkt **Verbindungseinstellung ändern** aus

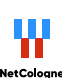

Eigenschaften für Drahtlosnetzwerk NetConnect

| ame:                            | NetConnect                               |
|---------------------------------|------------------------------------------|
| SID:                            | NetConnect                               |
| etzwerktyp:                     | Zugriffspunkt                            |
| etzwerkverfügbarkeit:           | Alle Benutzer                            |
| Automatisch verbinde            | en, wenn dieses Netzwerk in Reichweite   |
| Bei hergestellter Verb          | oindung mit diesem Netzwerk andere       |
| Verbinden, selbst we            | nn das Netzwerk seinen Namen nicht sende |
| Verbinden, selbst wer<br>(SSID) | nn das Netzwerk seinen Namen nicht sende |

| (arbindung Sicharbait                                         |                                                 |                     |  |
|---------------------------------------------------------------|-------------------------------------------------|---------------------|--|
| verbindung sicherheit                                         |                                                 |                     |  |
| Sicherheitstyp:                                               | WPA2-Enterprise                                 | ~                   |  |
| Verschlüsselungstyp:                                          | AES                                             | $\sim$              |  |
|                                                               |                                                 |                     |  |
|                                                               |                                                 |                     |  |
|                                                               |                                                 |                     |  |
| Wählen Sie eine Metho                                         | ode für die Netzwerkaul                         | hentifizierung aus: |  |
| Microsoft: Geschützte                                         | s EAP (PEAP) 🗸 🗸                                | Einstellungen       |  |
| ✓ Für diese Verbindu                                          | ing eigene Anmeldeinfe                          | ormationen für      |  |
| ✓ Für diese Verbindt<br>jede Anmeldung s                      | ıng eigene Anmeldeinfi<br>peichern              | ormationen für      |  |
| ✓ Für diese Verbindt<br>jede Anmeldung s Erweiterte Einstellu | ing eigene Anmeldeinfr<br>peichern<br>Ingen 11. | ormationen für      |  |
| ✓ Für diese Verbindt<br>jede Anmeldung s Erweiterte Einstellu | ıng eigene Anmeldeinfi<br>peichern<br>Ingen 11. | ormationen für      |  |

10. Wähle den Reiter Sicherheit aus

×

## 11. Klicke den Button Erweiterte Einstellungen

| Γ | Anmeldeinformationen speichern                                                                                   | ٦                         |               |
|---|----------------------------------------------------------------------------------------------------|---------------------------|---------------|
| L | Anmeldeinformationen für alle Benu                                                                               | tzer <u>l</u> ösche       | n             |
| ] | Einmaliges Anmelden für dieses Netzwe                                                                            | rk aktiviere              | n             |
|   | Unmittelbar vor der Benutzeranmeld                                                                               | ung ausfüh                | nren          |
|   | Ounmittelbar nach der Benutzeranme                                                                               | ldung ausfi               | ihren         |
|   | <u>M</u> aximale Verzögerung (Sekunden):                                                                         | 10                        | 4             |
|   | Anzeige zusätzlicher Dialoge während des einmaligen<br>Anmeldens zulassen                                        |                           |               |
|   | <ul> <li>In diesem Netzwerk werden f ür die e<br/>Benutzerauthentifizierung separate v<br/>verwendet.</li> </ul> | Computer-<br>irtuelle LAN | und die<br>Ns |

12. Setze den Haken bei **Authentifizierungsmodus** angeben

- 13. Wählen den Punkt Benutzerauthentifizierung aus
- 14. Klicke auf den Button Anmeldeinformationen speichern

### Windows-Sicherheit

### Anmeldeinformationen speichern

Durch das Speichern der Anmeldeinformationen kann der Computer eine Verbindung mit dem Netzwerk herstellen, wenn Sie nicht angemeldet sind (beispielsweise zum Herunterladen von Updates).

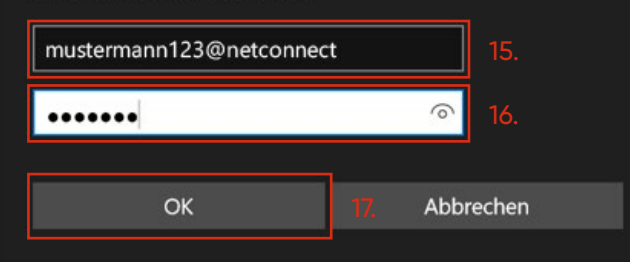

15. & 16. Gebe deinen Benutzernamen@**netconnect**+ Passwort, die du in "Meine Kundenwelt" vergeben hast, ein

×

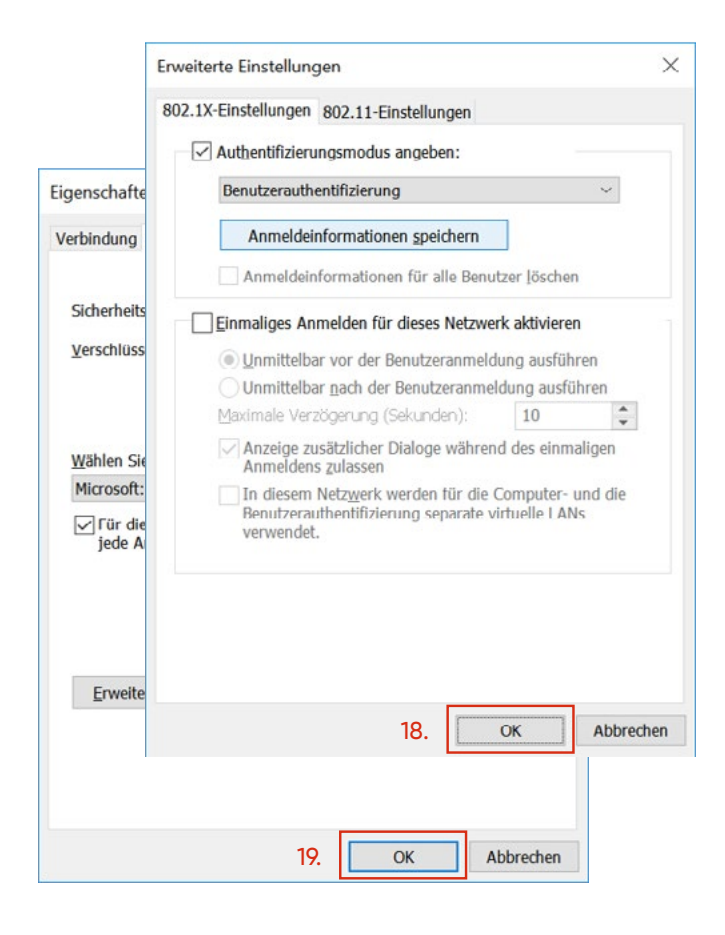

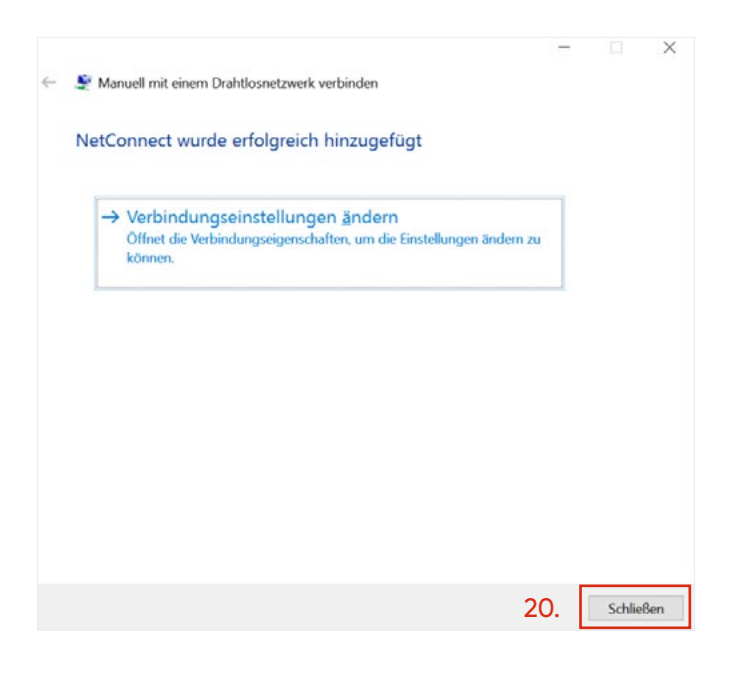

## 20. Du hast **NetConnect** erfolgreich hinzugefügt. Nun gehe auf den Button Schließen

# OK

18. und 19. Klicke zweimal auf

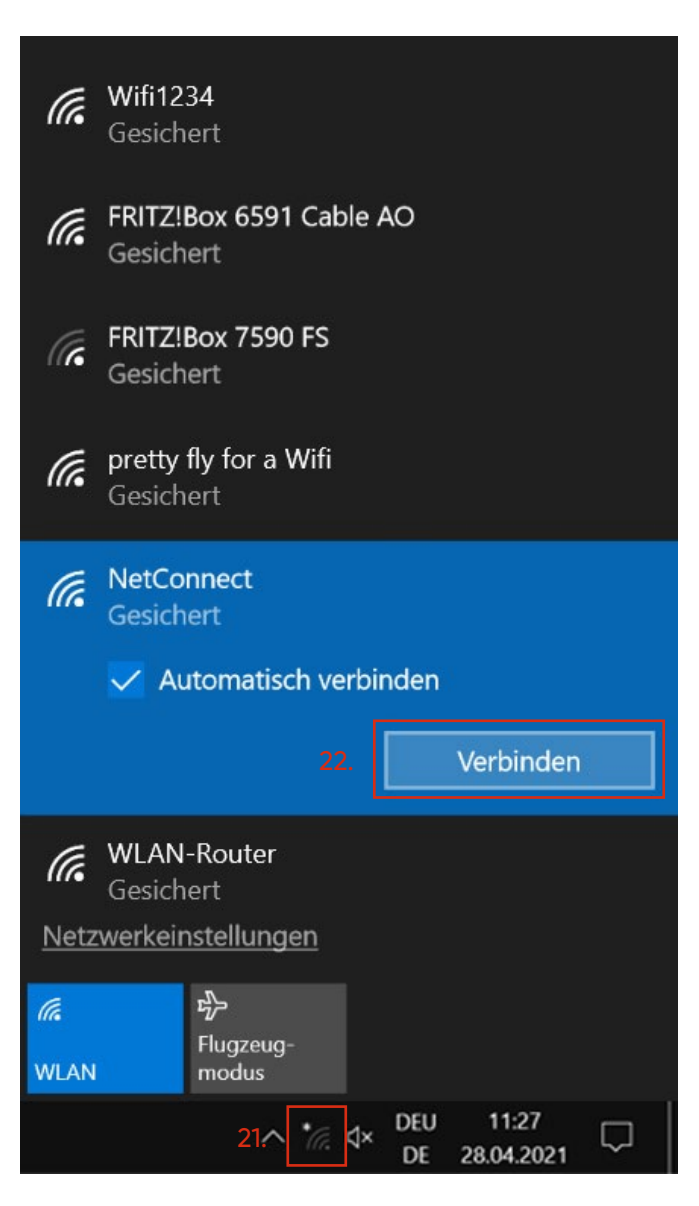

- 21. Klicke auf das Netzwerksymbol
- 22. Nun klicke auf den Button

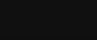

• Wird dir eine Meldung zu Zertifikaten angezeigt,

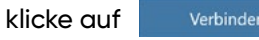

## Hast du Fragen?

Alle Kontakt-Möglichkeiten auf einen Blick findest du hier: https://www.netcologne.de/privatkunden/kontakt